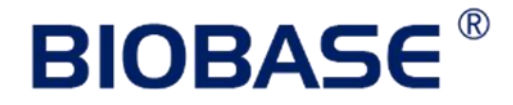

# UV/VIS SPECTROPHOTOMETER BK-S360 User Manual

**BIOBASE GROUP** 

Version 2020.11

## **BIOBASE**<sup>®</sup>

## Content

| Preface                             | 2   |
|-------------------------------------|-----|
| 1. Safety                           | 2   |
| 2. About the Instrument             | 2   |
| 3. Symbols                          | 2   |
| I. Summary                          | 3   |
| 1. Working Principle and Structure  | 3   |
| 2. Main Specifications              | 3   |
| 3. Main Functions                   | 4   |
| II. Install Instrument              | 5   |
| 1. Environment Required             | . 5 |
| 2. Voltage Confirmation             | . 5 |
| 3. Installation                     | 5   |
| III. Introduction of the Instrument | 7   |
| 1. Introduction                     | 7   |
| 2. Operation Panel                  | 8   |
| 3. Keypad Description               | 8   |
| IV. Instrument Operation            | 10  |
| 1. Software System                  | 10  |
| 2. Basic Operation                  | 11  |
| 3. Before Measurement               | 12  |
| 4. Measurement                      | 12  |
| 5. Tools                            | 24  |
| V. Instrument Maintenance           | 26  |
| 1. Daily Maintain                   | 26  |
| 2. Troubleshooting                  | 26  |
| 3. Spare parts replacement          | 27  |

## Preface

## 1. Safety

This instruments are designed according to the following safety documents:  $\langle \text{IEC } 61010 - 1: 2001 \rangle$ (Which is:  $\langle \text{Measurement}, \text{Control and Laboratory Electric Equipments Safety Requirement} \rangle$  Part 1) and  $\langle \text{IEC } 60601 - 1: 1988 \rangle$  (Which is:  $\langle \text{Electric Apparatus of Medical Treatment} \rangle$  Part 1).

## 2. About the Instrument

Scanning Series UV/Vis Spectrophotometer is an electrical test instruments which is widely used in the laboratories.

- Use Frequency: Intermittence
- Excessive Voltage (Current): No
- Pollution Class: Class 1

## 3. Symbols

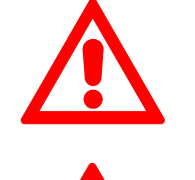

Caution, Danger!

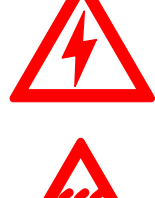

Caution, High Voltage!

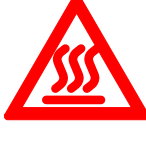

Caution,Hot!

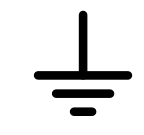

Ground

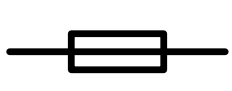

Fuse

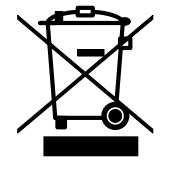

Recall, this instrument will be called back by the appointed Electrical Treatment Department or by the original Manufacturer when wasted.

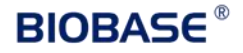

## I. Summary

Scanning Series UV/Vis Spectrophotometer have the characters of wide range of wavelength, high sensitivity, powerful function, easy to use, simple structure and pretty figure. Besides these, the large LCD, High Precise A/D and easy to store RAM makes the instrument much more superior than other originals. It is widely used in Chemistry, Pharmaceuticals, Biochemical, metallurgy, Light Industry, Textile, Material, Environments, Medical, Education and some other fields. It is one of the most important instruments in Quality Control and an essential in normal laboratories.

## 1. Working Principle and Structure

Different matter has different but special absorbance wavelength point. Also, when at the fixed wavelength point, the absorbance has some relation to the substance's (Always transparent Solution) concentration and its thickness. The relation can be concluded as the following Formula which is called Lambert-Beer Law.

A Absorbance

C Concentration of the Solution

K Absorbance Coefficient of the Solution

L The length of the Solution in the light path

I The intensity of the light focused on the A/D after it permeate the solution to be measured.

Io The intensity of the light focused on the A/D after it permeate the Solution.

Note: When test, the solvent is usually taken as the Reference Solution and its Transmittance is considered as 100%T. While the Transmittance of the sample to be tested is a relative value which is got comparing to that of the Reference.

## 2. Main Specifications

- Wavelength Range: 190-1100nm
- Stray Light: ≤0.05%T @ 220nm& 360nm
- Band Width: 1nm
- Photometric Range: 0-200%T,-0.3-3.0A
- Wavelength Accuracy:  $\pm 0.5$ nm
- WL. Repeatability:  $\leq 0.2$  nm
- Photometric Accuracy:  $\pm 0.3\%$ T
- Photometric Repeatability: ±0.2%T
- Stability: 0.001A/h @ 500nm
- Display: 480×272 Dots Matrix LCD
- Data Output: USB (2.0),USB (1.0)
- Dimension: 470×370×180
- Weight: 20kg

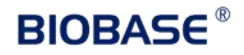

## 3. Main Functions

Scanning Series UV/Vis Spectrophotometer has functions below as main three parts.

## Photometry

The photometric mode can be switched between Absorbance, Transmittance and Energy. You can use single-point method to measure the concentration.

## · Quantitative

Coefficient Method, Standard Curve Method and Input Method. The Regression Equation and the test result can be stored in the RAM and printed out.

## • Multiple Wavelength

Test the Abs. and Trans of the same sample under different wavelengths, can test the data from 8 wavelengths.

## Kinetics

Test the sample changes in a period, get  $\triangle A/t$ , display the spectrum curve.

## · Spectrum

Wavelength range 190-1100nm, set up the range, interval to test the max peak value curve of sample.

· BIO

Built-in7 methods. Customers can also set the parameters. The data can be printed out.

• Tools

Users can set the favorable items to keep the instrument work in best conditions.

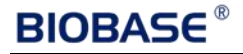

## **II. Install Instrument**

## 1. Environment Required

To ensure the best performance, the following conditions are required:

- The best working temperature range is 16-35°C and the humidity is 45-80%.
- Keep it as far as possible away from the strong magnetic or electrical fields or any electrical device that may generate high-frequency fields.
- Set the unit up in an area that is free of dust, corrosive gases and strong vibrations.
- Remove any obstructions or materials that could hinder the flow of air under and around the instrument.
- The power requirement is  $220\pm22V@50\pm1Hz$  or  $110\pm11V@60\pm1$  Hz.
- Use the appropriate power cord and plug into a grounded outlet.
- If the local voltage is not stable enough, a manostat is required.
- Be away from direct sunlight.

## 2. Voltage Confirmation

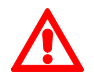

Be sure to set the instrument's voltage switch at your local power supply, or severe damage may occur!

## 3. Installation

## **Step 1: Check the packing list**

Unpack the contents, check the materials with the Packing List. Any damage or Lost found, please contact us or the local dealer.

## **Step 2: Position**

Place the instrument on the stable table carefully.

## **Step 3: Install printer (Optional)**

Make sure the printer is power off.link the printer's data cable to the Instrument's parallel port.

## Step 4: Link the power cord

Make sure the instrument's power switch is in the Off condition, link the power cord to the instrument and insert another end in the socket provided with a protective earth contact.

## **Step 5: Switch on the power**

Check again. Make sure that all the links are right. Switch on the power. Then the instrument begins to self-test. After self-test and 15 minutes' pre-warm, it can work. The self-test includes the following steps:

Filter $\rightarrow$ Light Source Positioning $\rightarrow$ DarkCurrent $\rightarrow$ WLSelf-check $\rightarrow$ WEnergy $\rightarrow$ D Energy $\rightarrow$  Room $\rightarrow$  Battery Voltage(Fig.2-1)

After pre-warm, the instrument will ask the user to re-calibrate the system. (Fig. 2-2) Users can decide if they need to re-calibrate the system or not.

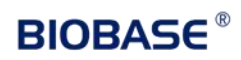

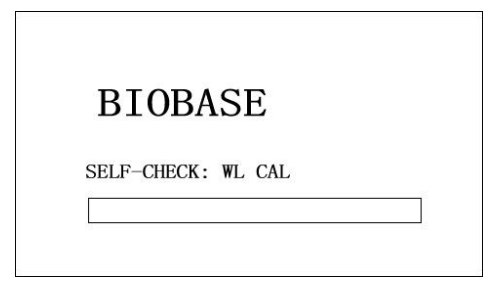

Fig. 2-1

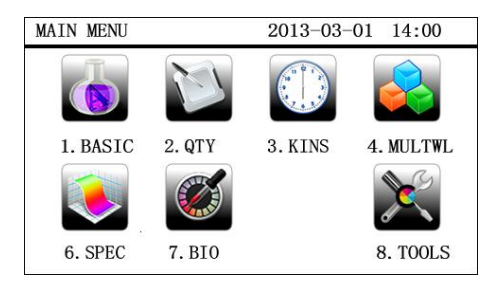

Fig. 2-2

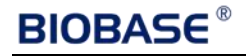

## **III. Introduction of the Instrument**

## 1. Introduction

Appearance of the instrument (Fig. 3-1):

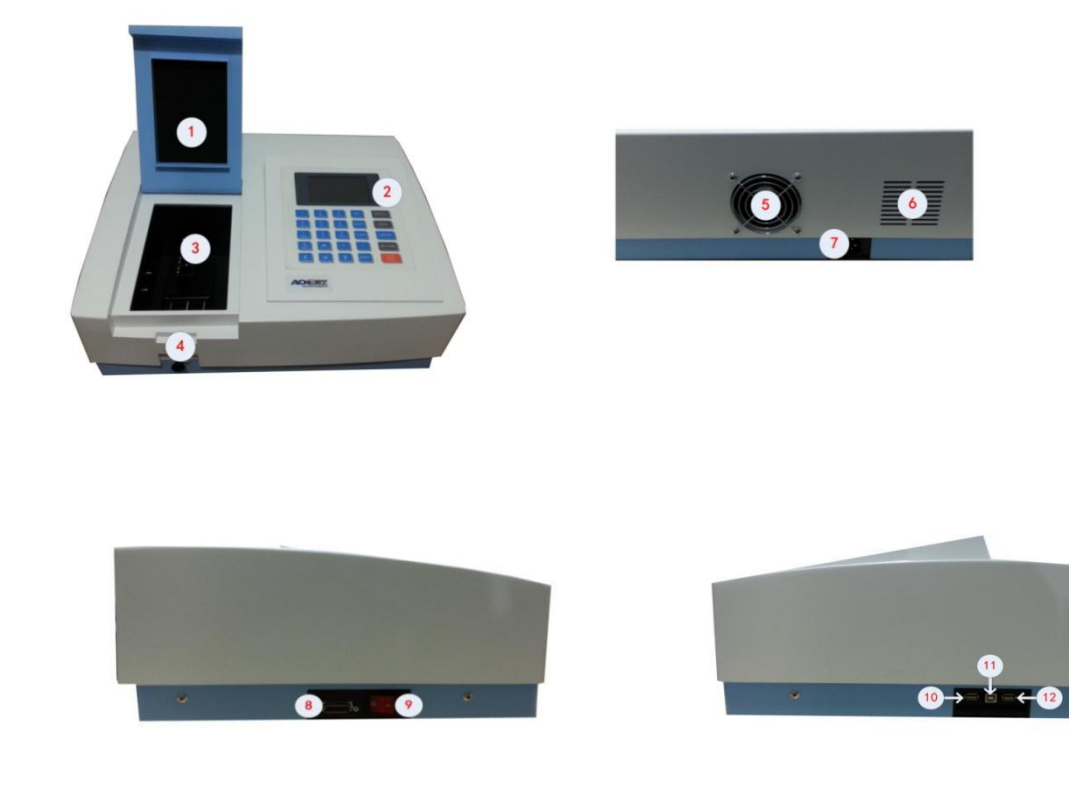

Fig. 3-1

- 1 Lid of the room
- 2 —Operation Panel
- 3—Cell Holder
- 4—Rod
- 5—Fan
- 6—Fan Cover
- 7—Power Socket
- 8— Con-Tem Port
- 9—Power Switch
- 10—USB
- 11—Print Port
- 12 —USB Print Port

## 2. Operation Panel

Operation panel of Scanning UV/Vis Spectrophotometer(Fig.3-2):

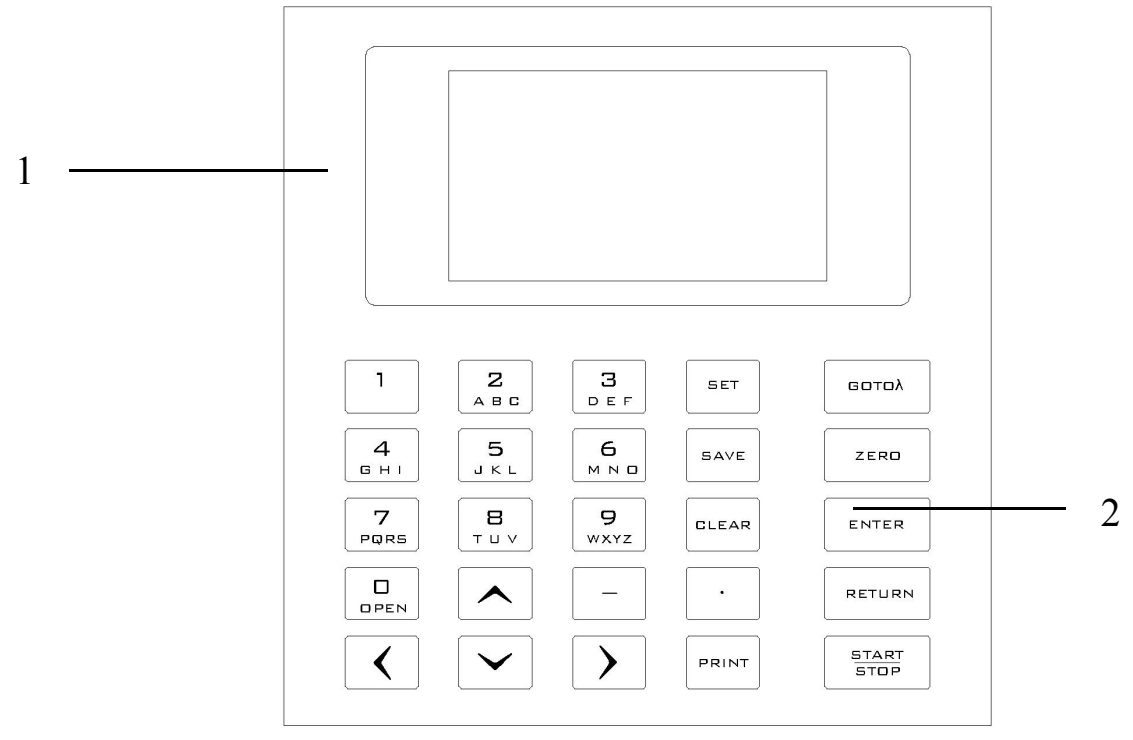

Fig. 3-2

- 1 —LCD Displayer
- 2 —Keypad

## 3. Keypad Description

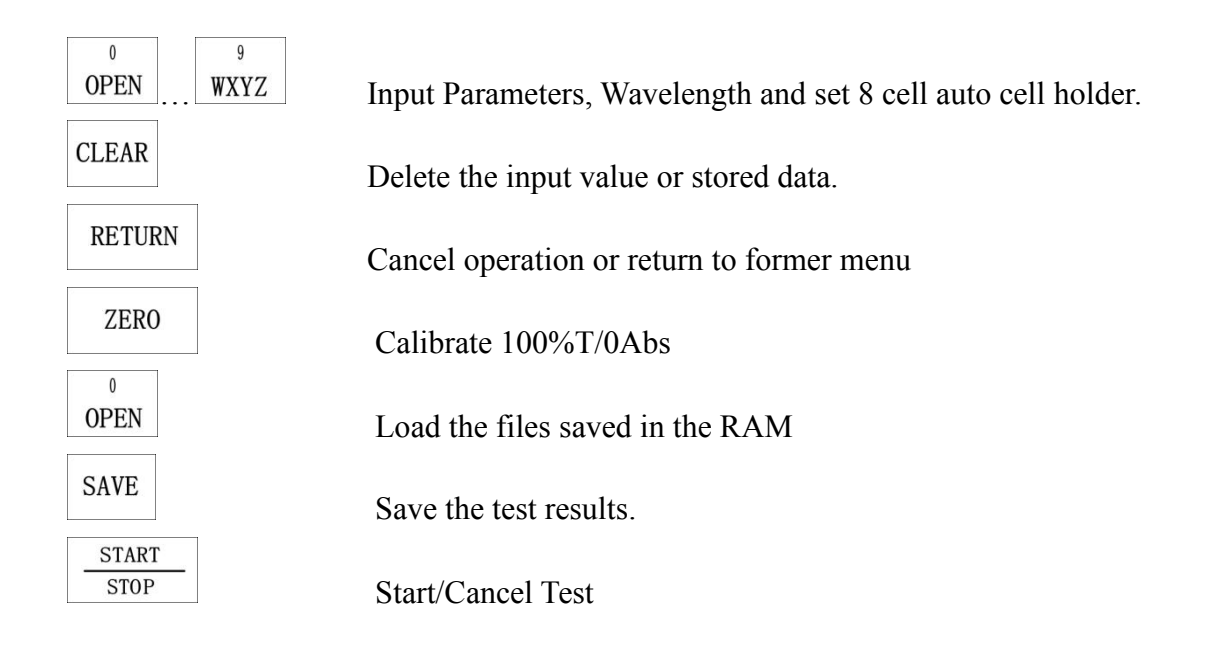

| <b>GOTO</b> λ | Set Wavelength                          |
|---------------|-----------------------------------------|
| PRINT         | Drint Test Desult                       |
| ENTER         | Plint lest Kesuit                       |
|               | Confirm the input value or setting      |
| À, V          | Scroll the menu or data                 |
| <b>,)</b>     | Seek wavelength peak or set coordinate. |

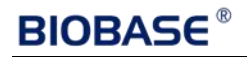

## **IV. Instrument Operation**

## 1. Software System

Software System of Instrument (Fig. 4-1)

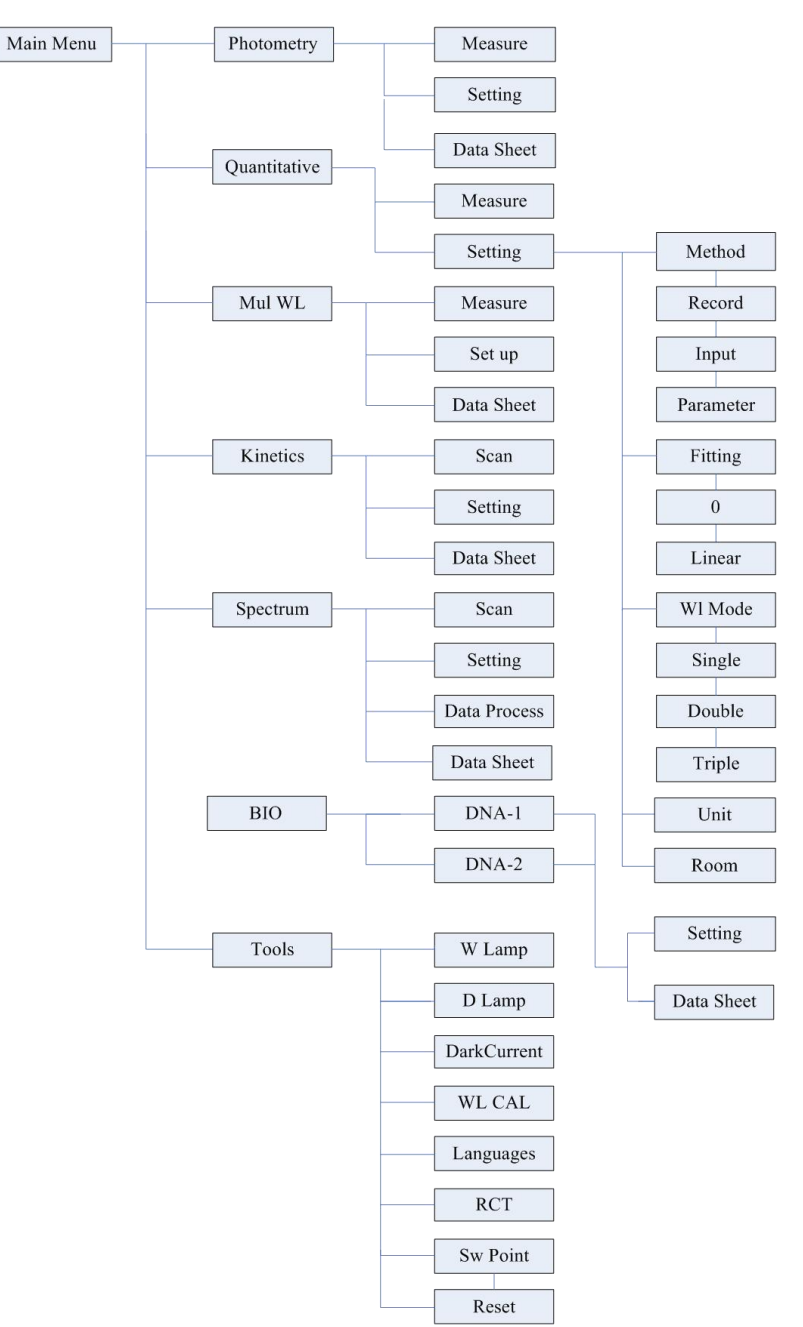

Fig. 4-1

## 2. Basic Operation

| (1) Select Test Method                                                                                                    |
|----------------------------------------------------------------------------------------------------|
| In the main menu, press numeric key WXYZ to enter this mode directly.                                                                                                    |
| (2) Set Wavelength                                                                                                    |
| Press $GOTO \lambda$ to set wavelength, use numeric key to input the value and press to confirm.<br>When the wavelength changed to the point you set, the system calibrates 100%T/0Abs automatically. |
| (3) Set Parameters                                                                                                    |
| In different menus, press SET to go into different parameter setting interface, input the values by numeric keys press ENTER to confirm press RETURN to return Press START to go into test            |
| interface and save settings                                                                                                    |
| (4) Set auto-cell holder(Ontional Accessory)                                                                                                    |
| Go into the auto-cell holder (In the setting menu) to make corresponding cell position at the light                                                                                                   |
| nath Then read the test data                                                                                                    |
| (5) Delete the Input Value                                                                                                    |
|                                                                                                    |
| When input value, press CLEAR to delete all the characters.                                                                                                    |
| (6) Delete the test result and stored data                                                                                                    |
| Press $\bigtriangleup$ , $\bigtriangledown$ to select in the test interface, press CLEAR to delete the test result or stored data.                                                                    |
| Press CLEAR to delete all data if nothing selected.                                                                                                    |
| (7) Calibrate 100%T/0Abs                                                                                                    |
| Put the Reference in the light path, press ZER0 to calibrate 100%T/0Abs.<br>(8) Measure Samples                                                                                                    |
| In the test interface, put the samples to be tested in the light path, press<br>(9) Print the Test Result                                                                                             |
|                                                                                                    |
| In the test interface, press to print the test result.                                                                                                    |
| (10) Store the Test Result                                                                                                    |
| In the test interface, press SAVE to remind the store position, press SAVE again to input the file                                                                                                    |
| name and press ENTER to confirm.                                                                                                    |

\_\_\_\_\_

## **BIOBASE**<sup>®</sup>

## (11) Load the Stored File

| In the test interface, p | oress OPE | N to go into file selecting interface, press $\bigtriangleup$ , $\checkmark$ | to choose the |
|--------------------------|-----------|------------------------------------------------------------------------------|---------------|
| file you want, press     | ENTER     | to open.                                                                     |               |

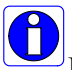

In different menu, users can only load the files with the corresponding postfix. List is the corresponding postfixes:

- Quantitative: \*.qua
- Standard Curve: \*.fit
- Wavelength Scan: \*.wav
- Kinetics: \*.kin
- DNA/Protein test: \*.dna
- Multi-wavelength: \*.mul

## 3. Before Measurement

## (1) Self-check

Remove all the blocks in the light path and close the lid of the compartment. Switch on the power supply to begin the self-test.

## (2) Pre-warming

After self-test, the instrument goes into pre-warm state. For accurate test, at least 30 minutes of warm up is required.

## (3) Check the Cuvettes

The cuvettes must be clear and there's no remains of the samples on the surface of it. Only Silicon (Quartz) cuvettes are permitted to be used in the range of less 300nm.

## 4. Measurement

## (1) Basic Mode

## Step 1, Go into test interface of Basic mode

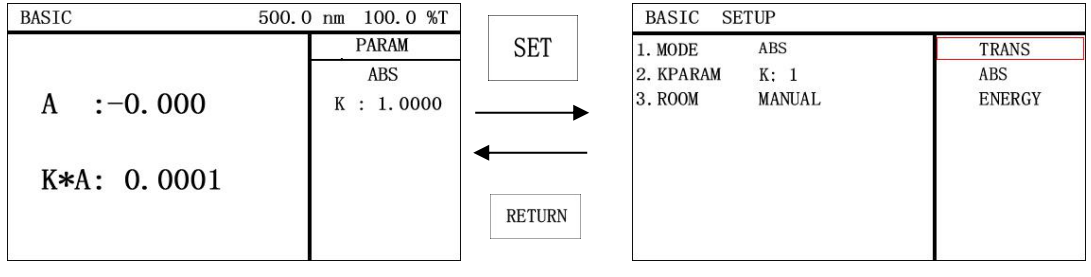

Fig. 4-2

| Step 2, Set Test Mode                                                                                                    |
|----------------------------------------------------------------------------------------------------|
| Press SET to set up (Fig. 4-2). Press 1 to go into selecting mode, Press 5 to                                                                                                    |
| choose "TRANS", "ABS" or "ENERGY" mode, and press ENTER to confirm. Press ABC to set                                                                                                    |
| coefficient K (-9999.9-9999.9) ENTER to confirm. Press TOP to confirm all settings.                                                                                                    |
| Step 3, Set Wavelength                                                                                                    |
| Press $GOTO \lambda$ to set wavelength, input the value by the numeric keypad followed with<br>ENTER pressed to confirm Press $\frac{START}{STOP}$ to go into photometry data sheet                                                                              |
| Step 4. Calibrate 100%T/0Abs                                                                                                    |
| Put the Reference in the light path and press ZER0 to calibrate 100%T/0Abs.                                                                                                    |
| Step 5, Sample Measurement                                                                                                    |
| Put the sample to be measured in the light path, the result will be displayed on the screen automatically. Press $\boxed{\frac{\text{START}}{\text{STOP}}}$ to go into photometry data sheet. Repeat Step 4, 5, press $\boxed{\frac{\text{START}}{\text{STOP}}}$ |
| to calculate the data into the data sheet, test all samples.                                                                                                    |
| Step 6, Save/Open/Print Data                                                                                                    |
| Press $SAVE$ to save the result. Press $A$ , $V$ to choose store position, press $SAVE$ to input file                                                                                                    |
| name, ENTER to confirm and save. Save photometry parameter and tested data. Fig. 4-3                                                                                                    |
| Press OPEN, A, To choose stored data, press ENTER to open and test directly.                                                                                                    |
| Press PRINT to print data in data sheet.                                                                                                    |
| BASIC     DATA     500.0 nm     -0.000 A     BASIC     DATASAVE                                                                                                    |
| NO.     DATA     K#DATA     PARAM     NAME     TIME     NOTICE       1     0.000     0.0000     ABS     SAMPLE     13-2-12     14:00     ① ① ① □     □ □       WL:500.0 nm     K :1.0000     K :1.0000     SEL POS     SAVE     NAME       CLEAR     DEL CUR     |
|                                                                                                    |
| F1g. 4-3                                                                                                    |

## (2) Quantitative

## Step 1, Go into Quantitative Test Interface

In the main menu, press  $\frac{2}{ABC}$  to choose "QTY". The instrument display the last tested parameter.

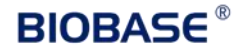

| QTY SAMP      | LE                    | 500.                        | ) nm                                                            | QTY SETU                                                                 | JP                                                     |                |
|---------------|-----------------------|-----------------------------|-----------------------------------------------------------------|--------------------------------------------------------------------------|--------------------------------------------------------|----------------|
| No.<br>1<br>2 | A<br>0. 411<br>0. 605 | Conc.<br>0. 3724<br>0. 5024 | PARAM<br>RECORD<br>LINEAR<br>UNIT:none<br>WL1:220.0<br>SAMPLE:2 | 1. MODE<br>2. FITTING<br>3. WLMODE<br>4. UNIT<br>5. ROOM<br>6. M<br>7. N | RECORD<br>LINEAR<br>DOUBLE<br>none<br>MANUAL<br>1<br>2 | ZERO<br>LINEAR |

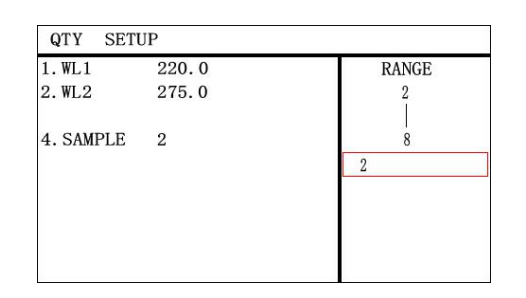

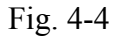

### Step 2, Set Parameters

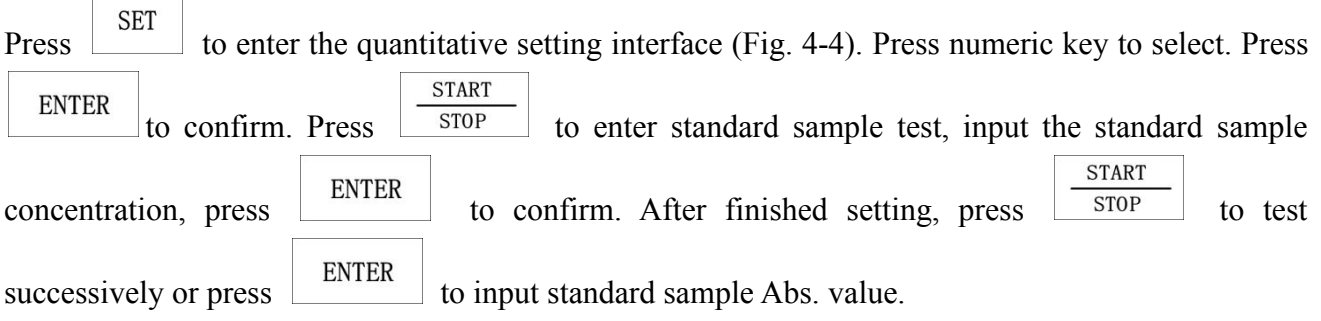

## P.S.: Coefficient method without displaying curve.

#### Step 3, Set up Standard Curve

START

Press <u>STOP</u> to go into QTY Curveinterfaceto establish or select standard curve (Fig. 4-5), 3 methods are under your choice.

| QTY                     | SAMPLE                                    |                                           |                                                               | QTY CURVE A=K1*C+K0                                                                                                 |
|-------------------------|-------------------------------------------|-------------------------------------------|---------------------------------------------------------------|----------------------------------------------------------------------------------------------------|
| NO.<br>1<br>2<br>3<br>4 | C<br>10.000<br>20.000<br>30.000<br>40.000 | A<br>0. 104<br>0. 210<br>0. 305<br>0. 408 | PARAM<br>RECORD<br>LINEAR<br>UNIT:none<br>WL1:220.0<br>SAMPLE | 000         PARAM           WL: 500.0nm           K0 : 0.005           K1 : 0.010           R <sup>2</sup> : 0.9996 |
| 3                       |                                           |                                           |                                                               | 10 C 40                                                                                                    |

Fig. 4-5

## Set up Standard Curve (In the setup menu):

#### Method 1: Standard Sample read (RECORD)

| 1) Quantitative Method. Press $1$ , $2$ , $\sqrt{2}$ to choose standard sample read (RECORD).                     |
|----------------------------------------------------------------------------------------------------|
| ENTER                                                                                                    |
| to confirm.                                                                                                    |
| 2) Set Parameter. According to the menu options, press numeric key to set up fitting method,                      |
| wavelength method, units and room, press ENTER to confirm, then press TOP to enter                                |
| wavelength, sample no., ENTER to confirm.                                                                         |
| 3) Sample Test. Press <u>START</u> to go into quantitative standard sample sheet.                                 |
| 4) Set Standard Sample. According to the notice, input the standard sample concentration (Fig.                    |
| 4-7), ENTER to confirm, press A, V to select the value. After finishing inputting                                 |
| concentration, press $\frac{START}{STOP}$ to enter Abs. test.                                                     |
| <b>5)</b> Calibrate 100%T/0Abs. Put the Reference Sample in the light path and press ZERO to calibrate 100%T/0Abs |
| 6) Mark Standard Sample Put the sample corresponding with the concentration in the light                          |
| (i) What k Standard Sample. I dt the sample corresponding with the concentration in the right                     |
| path, press ENTER to read. Abs. The value will be displayed on the data sheet, according to                       |
|                                                                                                    |
| 7) Sample Test. Press STARI STOP to enter curve, press again to enter quantitative data sheet. Put                |
| the reference in the light path, then press ZERO. Put the sample in the light path, then press                    |
| START to read value.                                                                                              |
| Method 2: Use Standard Samples (INPUT)                                                                            |
| 1) Quantitative Method.Press $1$ $2$ , $7$ to choose Standard Sample Input (INPUT),then                           |
| press ENTER to confirm.                                                                                           |
| 2) Set Parameter. According to the menu options, press numeric key to set up fitting method,                      |
| wavelength method, units and room, press ENTER to confirm, then press <u>START</u> to enter                       |
| wavelength, sample no., ENTER to confirm.                                                                         |
| 3) Sample Test. Press<br><u>STOP</u> to enter quantitative standard sample sheet.                                 |

| Fig.  |
|-------|
| ting  |
| ion.  |
| heet  |
| to    |
|       |
|       |
| .M).  |
| hod,  |
|       |
| nter, |
| nter, |
| nter, |
| nter, |
| nter, |
| nter, |
| nter, |
| nter, |
| nter, |
| nter, |
|       |

Fig. 4-6

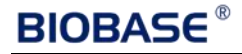

| QTY SAME | PLE   |   |        | QTY | SAMPLE |       |           |
|----------|-------|---|--------|-----|--------|-------|-----------|
| No.      | Conc. | A | NOTICE | NO. | C      | A     | PARAM     |
| 1        | 10    |   | ZERO   | 1   | 10.000 | 0.104 | RECORD    |
| 2        | 20    |   | BLANK  | 2   | 20.000 | 0.210 | LINEAR    |
| 3        | 30    |   |        | 3   | 30.000 | 0.305 | UNIT:none |
| 4        | 40    |   | ENTER  | 4   | 40.000 | 0.408 | WL1:220.0 |
|          |       |   | RECORD |     |        |       | SAMPLE    |
|          |       |   |        |     |        |       |           |
|          |       |   |        |     |        |       |           |
|          |       |   |        |     |        |       |           |

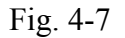

## Load the Stored Curves:

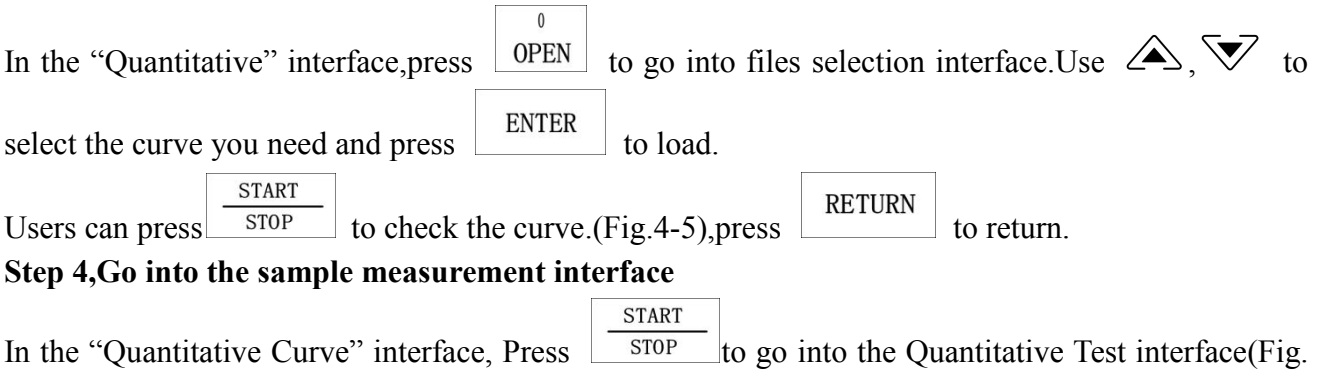

4-8).

| QTY SAM | PLE   | 500.0 nm -0.001 A |             |  |  |
|---------|-------|-------------------|-------------|--|--|
| No.     | A     | Conc.             | PARAM       |  |  |
| 1       | 0.411 | 0.3724            | WL: 500.0nm |  |  |
| 2       | 0.605 | 0.5024            | KO: 0.097   |  |  |
|         |       |                   | K1: 0.67    |  |  |
|         |       |                   | A=K1*C+KO   |  |  |

Fig. 4-8

## Step 5, Calibrate 100%T/0Abs.

Put the Reference Sample in the light path, press ZERO Step 6, Measure Samples

to calibrate 100%T/0Abs.

Place the sample to be tested in the light path, press <u>START</u> to measure. Then the test result will display in the data sheet. Repeat this step to finish measuring all the samples.(Fig. 4-9)

| QTY SAMPLE 500.0 nm -0.001 A |   | QTY SAMPLE 500.0 |                                      |        | 0 nm             |                    |                                                        |
|------------------------------|---|------------------|--------------------------------------|--------|------------------|--------------------|--------------------------------------------------------|
| No.                          | A | Conc.            | PARAM                                | No.    | A                | Conc.              | PARAM                                                  |
| 1 2                          |   |                  | WL: 500.0nm<br>K0: 0.097<br>K1: 0.67 | 1<br>2 | 0. 411<br>0. 605 | 0. 3724<br>0. 5024 | RECORD<br>LINEAR<br>UNIT:none<br>WL1:500.0<br>SAMPLE:2 |
|                              |   |                  | A=K1*C+KO                            |        |                  |                    |                                                        |

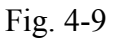

#### Step 7, Print Data

Press PRINT to print the result.

## Step 8, Delete Data

Press  $\bigtriangleup$ ,  $\checkmark$  to move the cursor to select the value you don't need, then press to delete the value.

## Step 9, Store the data

| After measurement, press  | SAVE  | to store | e the data. Input the file name |
|---------------------------|-------|----------|---------------------------------|
| by the numeric keypad and | press | SAVE     | o store.                        |

## Double Wavelength: $\triangle A = M^*A1 - N^*A2$ Triple Wavelength: $\triangle A = A2 - A4$ $A4 = \frac{(\lambda 1 - \lambda 2)A3 + (\lambda 2 - \lambda 3)A1}{\lambda 1 - \lambda 3}$

## (3) Kinetics Step 1, Go into Kinetics Test Interface

In the main menu, press  $\frac{3}{\text{DEF}}$  to select "KINS" (Fig. 4-12).

| KINS                      | 500. Onm                                                      | KINS SETU                                                                 | IP                                                    |                                     |
|---------------------------|---------------------------------------------------------------|---------------------------------------------------------------------------|-------------------------------------------------------|-------------------------------------|
| -0.005 A +0.005<br>0 C 40 | NOTICE<br>ZERO<br>BLANK<br>START<br>RECORD<br>GOTO<br>PROCESS | 1. MODE<br>2. INPUT WL<br>3. TIME<br>4. DELAY<br>5. INTERVAL<br>6. YRANGE | Abs<br>500.0nm<br>40 s<br>1 s<br>10 s<br>-0.005/0.005 | RANGE<br>190. Onm<br> <br>1100. Onm |

Fig. 4-12

## Step 2, Setup Parameters

SET Press function key to set up parameters, input wavelength, test time, delay, interval, record ENTER range and room. to confirm. 1 Press numeric key to choose test mode Abs. or Trans. 2 ABC Press numeric key to input test wavelength, range 190nm-1100nm. 3 DEF to input test time, the unit is second. Press numeric key 4 GHI Press numeric key to input delay time, the delay time cannot be calculated to data sheet.

| Press numeric k                                                                               | ey $\begin{bmatrix} 5\\ JKL \end{bmatrix}$ to input in                                                                                                    | nterval, the d                                                                    | ata in the data sheet rea                                                            | nd according to the interval                                                        |
|-----------------------------------------------------------------------------------------------|----------------------------------------------------------------------------------------------------|-----------------------------------------------------------------------------------|--------------------------------------------------------------------------------------|-------------------------------------------------------------------------------------|
| Press numeric k                                                                               | $\frac{6}{\text{MNO}}$ to input the formula of the second second | he sample Ab                                                                      | os. range, which is -4-4                                                             |                                                                                     |
| Press numeric k<br>After finished, J<br>Step 3, Calibra                                       | ey PQRS to choose<br>press $\frac{START}{STOP}$ to enter 100%T/0Abs                                                                                                    | room, standa                                                                      | ard is manual, default is                                                            | s auto.                                                                             |
| Put the Referen<br>Step 4, Measur<br>Put the sample to<br>Step5, Data Pr<br>After test, press | ce Sample in the light<br>re the sample<br>to be tested in the light<br>ocess<br>$GOTO \lambda$ to enter of                                                                                                    | path, press<br>t path and pre<br>data process i                                   | ZERO to calibrate to calibrate to calibrate to calibrate to beginterface. (Fig.4-13) | 100%T/0Abs.<br>n the test.                                                          |
|                                                                                               | KINS<br>'500 0<br>-<br>0 C 40                                                                                                    | 500. Onm<br>NOTICE<br>ZERO<br>BLANK<br>START<br>RECORD<br>GOTO<br>PROCESS<br>Fig. | KINS<br>50<br>0<br>0<br>0<br>0<br>0<br>5<br>40<br>4-13                               | 500. 0nm<br>PROCESS<br>1. RECOVER<br>2. ZOOM<br>3. DATA<br>$\iff \implies$<br>INDEX |
| 1                                                                                             |                                                                                                    |                                                                                   |                                                                                      |                                                                                     |

Pressito recover original data.Press $\stackrel{2}{ABC}$  to change coordinate, test time and range.Press $\stackrel{3}{DEF}$  to enter data sheet, display test data A and dA/dt. Fig. 4-14Press $\stackrel{4}{\checkmark}$ ,  $\stackrel{1}{\triangleright}$  to display the point value successively.

| TIME | A      | dA/dt   | NOTICE |
|------|--------|---------|--------|
| 0    | 0.000  |         |        |
| 10   | 0.000  | 0.0000  |        |
| 20   | 0.000  | 0.0000  |        |
| 30   | -0.000 | -0.0000 |        |
| 40   | 0.000  | 0.0000  |        |

Fig. 4-14

| Step 6,Print curve      |                                                                  |                           |                              |                   |                  |
|-------------------------|------------------------------------------------------------------|---------------------------|------------------------------|-------------------|------------------|
| Press PRINT to print    | t curve and data she                                             | et.                       |                              |                   |                  |
| Step 7, Save and Op     | pen                                                              |                           |                              |                   |                  |
| After scan. press       | SAVE to save curv                                                | e. parame                 | ters and data sheet. r       | oress numeric ke  | ev to input file |
| name, ENTER to          | o save. OPEN to a                                                | open store                | ed file. (A), (V)            | to choose file,   | ENTER to         |
| open.                   |                                                                  | -                         |                              |                   |                  |
| (4) Multi-Wavelen       | ngth Test                                                        |                           |                              |                   |                  |
| Step 1, Go into mult    | ti-wavelength test i                                             | interface                 |                              |                   |                  |
| In the main menu, pro   | ess numeric key G                                                | <sup>4</sup><br>HI to cho | oose "MULTWL". (F            | ig. 4-10)         |                  |
| М                       | MULTWL DATA                                                      |                           | MULTWL SETUP                 |                   |                  |
|                         | No.         WL         A           1         275.0         0.002 | NOTICE<br>ZERO            | 1. MODE TRANS<br>2. WL SUM 2 | TRANS<br>ABS      |                  |
|                         | 2 220.0 0.502                                                    | BLANK                     | 3. INPUT WL 275.0 220.0      |                   |                  |
|                         |                                                                  | START<br>RECORD           |                              |                   |                  |
|                         |                                                                  | 1/2                       |                              |                   |                  |
|                         |                                                                  | Fig.                      | 4-10                         |                   |                  |
|                         |                                                                  |                           |                              |                   |                  |
| Step 2, Setup           |                                                                  |                           |                              |                   |                  |
| Press SET ,             | to set up test mo                                                | de, press d               | ▲, ▼to choose T              | Trans. and Abs.,  | ENTER to         |
| confirm.                |                                                                  |                           |                              |                   |                  |
| Press numeric key       | $\frac{2}{\text{ABC}}$ to set up no                              | . of wavel                | ength, can set up 8 w        | avelengths at mo  | ost, choose the  |
| wavelength no. under    | r vour choice.                                                   |                           |                              | U                 | ,                |
|                         | 3                                                                |                           | ENTED                        |                   |                  |
| Press numeric key       | DEF to set up wa                                                 | velength,                 | then key                     | to confirm.       |                  |
| After finished, press   | STOP to start                                                    | t testing.                |                              |                   |                  |
| Step 3, Calibrate 100   | 0%T/0Abs                                                         |                           |                              |                   |                  |
| Press the sample in th  | he light nath accord                                             | ting to not               | ZERO                         | to calibrate 10   | 0%T/0Abs         |
| Sten 4. Data Test       | ing inght paul, accord                                           |                           | , press                      |                   | .,               |
| ~~~p i, Dutu 105t       |                                                                  |                           | START                        |                   |                  |
| Place the Reference S   | Sample in the light                                              | path,press                | s stop to test sat           | mple, results wil | ll be displayed  |
| in the data sheet. (Fig | g. 4-11)                                                         | -                         |                              |                   |                  |

## Step 5, Save Data

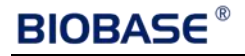

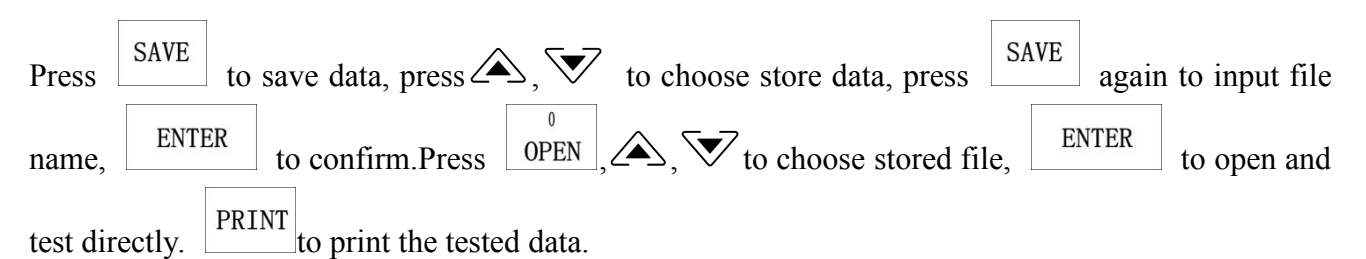

| MULTWL I | DATA           |                |                        | BASIC DAT | ASAVE   |       |                            |
|----------|----------------|----------------|------------------------|-----------|---------|-------|----------------------------|
| No.      | WL             | A              | NOTICE                 | NAME      | TIME    |       | NOTICE                     |
| 1 2      | 275.0<br>220.0 | 0.002<br>0.502 | ZERO<br>BLANK<br>START | SAMPLE    | 13-2-12 | 14:00 | Î ↓ ⇐ ➡<br>SEL POS<br>SAVE |
|          |                |                | RECORD                 |           |         |       | NAME<br>CLEAR<br>DEL CUR   |

Fig. 4-11

## Step 6, Delete

Press CLEAR to delete the current data.

## (5) Spectrum

## Step 1, Go into spectrum scan

In the main menu, press numeric key  $\int_{JKL}^{5}$  to choose "SPEC". (Fig. 4-15)

| SPEC    | 650.0    | nm                                                                 | SPEC SET                                                                 | UP                                                               |                        |
|---------|----------|--------------------------------------------------------------------|--------------------------------------------------------------------------|------------------------------------------------------------------|------------------------|
| T 100.0 |          | PARAM<br>MODE: TRANS<br>LIGHT: AUTO<br>INTERVAL: 0.1<br>SPEED: MID | 1. MODE<br>2. LIGHT<br>3. INTERVAL<br>4. XRANGE<br>5. YRANGE<br>6. SPEED | TRANS<br>AUTO<br>0. 1 nm<br>650. 0- 230. 0<br>0. 0/100. 0<br>LOW | TRANS<br>ABS<br>ENERGE |
| ⊂ 230.0 | WL 650.0 | GOTO<br>PROCESS                                                    |                                                                          |                                                                  |                        |

Fig. 4-15

## Step 2, Set up scan parameters

| Function key    | SET      | to set up parameters, a         | according to | notice, set up | Mode, Source Li    | ght, Interval, |
|-----------------|----------|---------------------------------|--------------|----------------|--------------------|----------------|
| Scan Range, I   | Record I | Range and Scan Speed,           | ENTER        | to confirm,    | after set up, pres | S START        |
| to enter spectr | um test  | interface.                      |              |                |                    |                |
| Press numeric   | key      | <sup>1</sup> , mode: Trans., At | os., Energy, | press \land, S | key to choo        | se test mode.  |
| Press           | to c     | onfirm.                         |              |                |                    |                |

| Press numeric key $\begin{bmatrix} 2 \\ ABC \end{bmatrix}$ , source light: Auto, W lamp, D lamp, press $\bigtriangleup$ , $\checkmark$ to choose test                                                                                                    |
|----------------------------------------------------------------------------------------------------|
| source light. Press ENTER to confirm.                                                                                                    |
| Press numeric key DEF, set interval:0.1, 0.2, 0.5, 1, 2, 5nm, press $\bigtriangleup$ , $\checkmark$ to choose scan                                                                                                    |
| interval. Press ENTER to confirm.                                                                                                    |
| Press $\begin{bmatrix} \frac{4}{\text{GHI}} \end{bmatrix}$ , input scan range: 190-1100nm, input the range under the practical meet. Press                                                                                                    |
| ENTER to confirm.                                                                                                    |
| Press $\int_{JKL}^{5}$ , input record range: Abs., A value is -4-4; Trans., T value is 0-200%; Energy, E value                                                                                                    |
| is 0-100%. Press ENTER to confirm.                                                                                                    |
| Press $MNO$ , set scan speed: Fast, Middle, Slow, press $A$ , $\nabla$ to choose scan speed, press                                                                                                    |
| ENTER to confirm.                                                                                                    |
| After finishing settings, press $\frac{START}{STOP}$ to enter spectrum test interface.                                                                                                    |
| Step 3, Scan baseline                                                                                                    |
| Put the reference in the light path,       ZER0       to scan baseline,       START         Stor 4. Scan Samula       Stor 4. Scan Samula       Stor 4. Scan Samula                                                                                                    |
| Step 4, Scan Sample                                                                                                    |
| Put the sample in the light path, $\frac{START}{STOP}$ to scan sample (Fig. 4-16a), $\frac{START}{STOP}$ to cancel scan.                                                                                                    |
| SPEC 650. 0nm SPCE 650. 0nm                                                                                                    |
| 0     0     0     0     0     0     0     0     0     0     0     0     0     0     0     0     0     0     0     0     0     0     0     0     0     0     0     0     0     0     0     0     0     0     0     0     0     0     0     0     0     0     0     0     0     0     0     0     0     0     0     0     0     0     0     0     0     0     0     0     0     0     0     0     0     0     0     0     0     0     0     0     0     0     0     0     0     0     0     0     0     0     0     0     0     0     0     0     0     0     0     0     0     0     0     0     0     0     0     0     0     0     0     0     0     0     0     0     0     0     0     0     0     0     0     0     0     0     0     0     0     0     0     0     0     0     0     0     0     0     0     0     0     0     0     0 |
| $\leftarrow$                                                                                                    |
| $ \begin{array}{c c c c c c c c c c c c c c c c c c c $                                                                                                    |
| Fig. 4-16a                                                                                                    |
| SPEC 650. 0nm 18.1 T                                                                                                    |
| 0     0       0     0       0     0       0     0       0     0       0     0       0     0       0     0       0     0       0     0       0     0       0     0                                                                                                    |
| $ \begin{array}{c c c c c c c c c c c c c c c c c c c $                                                                                                    |

Fig. 4-16b

## **BIOBASE**<sup>®</sup>

| Step 5, Data Pro   | cess               |                                |                                                  |                   |              |
|--------------------|--------------------|--------------------------------|--------------------------------------------------|-------------------|--------------|
| A C                | GOTO λ             |                                | $(\mathbf{P}^{\prime})$ $(1, 1, 1)$ $\mathbf{P}$ |                   | 1            |
| After scan, press  |                    | to enter data proces           | s (Fig. 4-16b). Press n                          |                   | , recover    |
| original spactrum  | · Dross num        | $\frac{2}{ABC}$ to             | ohanga V V agordinata                            | Pross numerio     | kov DEF      |
| to optor data shoo | , F1055 11011<br>+ |                                | change A, I coordinate                           | . Fless numeric   | Key Dar      |
| Ston C Drint Cu    | i.<br>www.and.Do   | alı Valua                      |                                                  |                   |              |
| Step 6, Print Cu   | rve and Pe         | ak value                       |                                                  |                   |              |
| Press PRINT to p   | print curve a      | and data sheet.                |                                                  |                   |              |
| Step 7, Save Dat   | a                  |                                |                                                  |                   |              |
| Press SAVE to      | choose sto         | re position, press             | save again to save,                              | input curve nan   | ne and press |
| ENTER to con       | nfirm.             |                                |                                                  |                   |              |
| Step 8, Open and   | d Delete Cu        | irve                           |                                                  |                   |              |
|                    |                    |                                | DATED                                            |                   | CLEAD        |
| Press OPEN,        | ≤, ₩ to a          | choose the curve you           | want and                                         | to open, press    | to           |
| delete stored curv | /e.                |                                |                                                  |                   |              |
| (6) BIO            |                    |                                |                                                  |                   |              |
| Step 1, Go into I  | DNA/Protei         | in Test                        |                                                  |                   |              |
|                    | 6                  |                                |                                                  |                   |              |
| In the Main menu   | i,press MNC        | )to choose "BIO".(I            | Fig. 4-17)                                       |                   |              |
|                    |                    |                                |                                                  |                   |              |
|                    |                    | BIO                            |                                                  |                   |              |
|                    |                    | 1. DNA-1 (260nm 230nm          | 320nm)                                           |                   |              |
|                    |                    | 2. DNA-2 (260nm 280nm<br>3. UV | 320nm)                                           |                   |              |
|                    |                    | 4. Lowry<br>5. BCA             |                                                  |                   |              |
|                    |                    | 6. CBB                         |                                                  |                   |              |
|                    |                    | 7. Bluret                      |                                                  |                   |              |
|                    |                    |                                |                                                  |                   |              |
|                    |                    | Fig.                           | 4-17                                             |                   |              |
| D                  | NA-1 DATA          |                                | DNA-1 SETUP                                      | D. (1) (D.        |              |
|                    | NO. WL<br>320.0    | A NOTICE<br>ZERO               | 1. BACKGROUND ON (320nm)<br>2. K1 49. 100        | RANGE<br>-9999. 9 |              |
|                    | 260. 0             | BLANK                          | 3. K2 3. 4800                                    | <br>+9999. 9      |              |
|                    | 230.0              | CTADT                          | 5. K4 75. 800                                    |                   |              |
|                    | Abs RATIO          | RECORD                         |                                                  |                   |              |
|                    | PROTEIN CONC       |                                |                                                  |                   |              |
|                    |                    | 1/1                            |                                                  |                   |              |
|                    |                    | Fig.                           | 4-18                                             |                   |              |

## Step 2, Choose Method

Press numeric key to choose DAN-1, Fig. 4-18

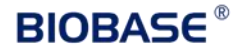

## Step 3, Setup

| Press                                      | SET to set coefficients, input all the values of 1-5 by numeric keypad according the                                                        |
|--------------------------------------------|----------------------------------------------------------------------------------------------------|
| indicatio                                  | n and press to confirm. Press $\frac{START}{STOP}$ to enter test interface.                                                                 |
| Step 4, C                                  | Calibrate 100%T/0Abs                                                                                                    |
| Place the                                  | e Reference Sample in the light path, press ZER0 to calibrate 100%T/0Abs.                                                                   |
| Step 5, S                                  | Sample Measure                                                                                                    |
| Place the<br>data shee<br><b>Step 6, I</b> | e sample to be test in the light path, press $\frac{START}{STOP}$ to measure. The result will display in the et.(Fig. 4-18).<br>Delete Data |
| Press <sup>[c]</sup>                       | to delete the data.                                                                                                    |
| Step 7, S                                  | Store the Data                                                                                                    |
| After me                                   | easurement, press SAVE to store the result. Input the file name by the numeric keypad, press o confirm.                                     |

## 5. Tools

In the main menu, press TUV to select "Tools". (Fig. 4-19)

| TOOLS        |           |            |        |
|--------------|-----------|------------|--------|
| 1.W LAMP     | ON        | 44H        | W LAMP |
| 2. D LAMP    | ON        | 36H        | ON     |
| 3. DARKCURRI | ENT       |            | OFF    |
| 4.WL CAL     |           |            |        |
| 5. LANGUANGI | ES ENGL 1 | SH         |        |
| 6. CRT       | 13-0      | 3-01 11:00 |        |
| 7. SWPOINT   | 339.      | Onm        |        |
| 8. REST      |           |            |        |
|              |           |            |        |

## Fig. 4-19

1. W Lamp

 Press
 1 and use  $(A, \nabla)$  to choose "W Lampon or off" and press
 ENTER to confirm.

 O I I I I 

 O I I I I 

 O I I I I 

 O I I I I 

 O I I I I 

 O I I I I I 

 I I I I I I I 

 I I I I I I I I 

 I I I I I I I I 

 I I I I I I I I I I I I I I I I I I I I I I I I I I I I I I I I I I I I</

Users can switch Off the W Lamp when test in the wavelength range of 190-339nm, so as to prolong the life time of W lamp.

| 2 D2 Lamn                                                                                                |
|----------------------------------------------------------------------------------------------------|
|                                                                                                    |
| Press $ABC$ and use $ABC$ to choose "D Lamp on or off" then press $ENTER$ to confirm.                    |
| Usars can switch Off the D2 Lamp when test in the wavelength range of 340 1100nm so as                   |
| to prolong the life time of D2 lamp.                                                                     |
| After some period of usage(About 1000h), the energy would drop off to a low level, and the test          |
| data in the UV range would get instable and deviate a lot from the experiential value. Then the          |
| D2 lamp should be replaced to a new one. After replacement, users shoud calibrate the                    |
| wavelength again.                                                                                        |
| 3. Dark Current                                                                                          |
| 3 ENTER                                                                                                  |
| Press DEF to choose "DARKCURRENT" and press to confirm. Then the system                                  |
| begins to refresh Dark Current.                                                                          |
| Note: During the course, opening the lid of the compartment is prohibited.                               |
| 4. Wavelength Calibration                                                                                |
| 4                                                                                                    |
| Press GHI to re-search D lamp energy curve 656.1nm. The instrument will self-calibrate when              |
| switch on.                                                                                               |
| Note: During the course, opening the lid of the compartment is prohibited.                               |
| 5. Languages Selection                                                                                   |
|                                                                                                    |
| Press $\_JKL$ and use $\swarrow$ , $\checkmark$ to choose "Languages" and press $\_\_LIVIEK$ to confirm. |
| 6. Clock Setup                                                                                           |
| 6                                                                                                    |
| Press MNO to choose "Clock Setup", then press function key 1,2,3,4,5 to set up data (Fig. 4-20).         |
| TOOLS                                                                                                    |
| 1. W LAMP ON 44H 1. Year: 13                                                                             |
| 2. D LAMP ON Son2. MOLCH: US3. DARKCURRENT3. Day: 01                                                     |
| 4. WL CAL 4. Hour: 11<br>5. LANGUAGES ENGLISH 5. Minute: 00                                              |
| 6. RTC 13-03-01 11:00<br>7. SWPOINT 339. 0mm                                                             |
| 8. REST                                                                                                  |
|                                                                                                    |
| Fig. 4-20                                                                                                |
| 7. Change Switch Point                                                                                   |
| 7                                                                                                    |
| Press numeric key PQRS to choose "SWPOINT". The default value is 339nm.                                  |
| 8. RESET                                                                                                 |
| 8                                                                                                    |
| Press numeric key TUV to initial files, empty all ROM files. NOTICE: Be Cautious to use this             |
| function.                                                                                                |
| 9. BASELINE                                                                                              |
| 9                                                                                                    |
| Press numeric key to choose "BASELINE". This function is for re-establish Baseline.                      |

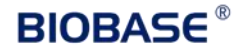

## V. Instrument Maintenance

To keep the instrument work in good condition, constant maintain is needed.

## 1. Daily Maintain

### (1) Check the Room

After measurement, the cuvettes with sample solutions should be taken out of the compartment in time. Or the volatilization of the solution would make the mirror go moldy. Users must pay more attention to the corrosive sample and liquid easy to volatilize. Any solution remains in the compartment should be wipe off immediately.

#### (2) Surface Clean

The cover of the instrument is with paint. Please use wet towel to wipe off the drips on the surface immediately. Organic solution is forbidden to be used to cleanthe cover. Please wipe off the dirt on the cover timely.

#### (3) Clean the Cuvettes

After every test or after a solution change, the cuvettes should be cleaned carefully, or the remains on the surface would cause measuring error.

## 2. Troubleshooting

#### (1) Dark Current Error when Self-check Possible Cause

- Open the lid of the compartment during the course of self-test.
- (2) No Response After Power On Possible Cause
  - Bad contact in power supply
  - Fuse melt
- (3) Printer Not Work, Printer Error Possible Cause
  - No power supply
  - Bad contact in power supply
  - Bad contact of the data cable

#### (4) No Stable Reading

#### **Possible Cause**

- No enough pre-warm
- · Glass cuvettes used in UV Range
- No stable Sample
- Much higher sample concentration
- Low voltage or unstable power supply
- Lights defect
- Light used up

## (5) Worse Repeatability

#### **Possible Reason**

• Unstable sample

### Solution

Close the lid of the compartment and switch on the power again.

#### Solution

Improve the contact Replace a new fuse

#### Solution

Switch on the power supply Improve the contact Improve the contact

#### Solution

Increase the pre-warm time Use Silicon Cuvettes. Improve the sample Dilute the sample Improve the power condition Replace a new lamp Replace a new lamp

#### Solution

Improve the sample

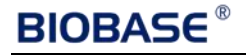

Cuvettes polluted
 Clean the cuvettes

## (6) Incorrect Reading

### **Possible Reason**

Dark Current Error

## Solution

Re-get the dark current Improve the matching of the cuvettes

• Worse matching of the cuvettes

## 3. Spare parts replacement

### (1) Replace the Fuse

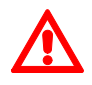

Danger! Be sure to switch off the power and unplug the socket before replacement!

## Step 1, Tools Preparation

Prepare a 3×75 Flat Blade screwdriver.

## Step, Switch Off the Power Supply

Switch off the power supply, and unplug the socket.

## Step 3, Take Out the Fuse Seat

Take out the fuse seat by the screwdriver(Fig.5-1).

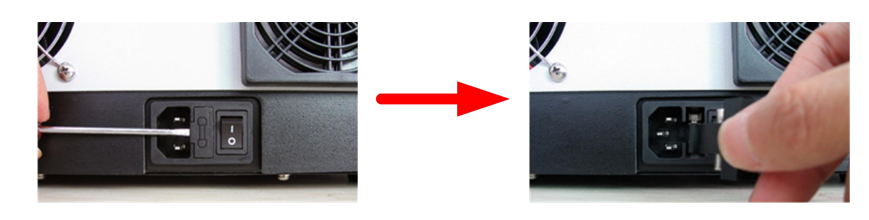

Fig. 5-1

## Step 4, Replace a New Fuse

Pick out the spare fuse and replace it to the working position(Fig.5-2).

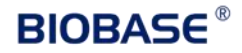

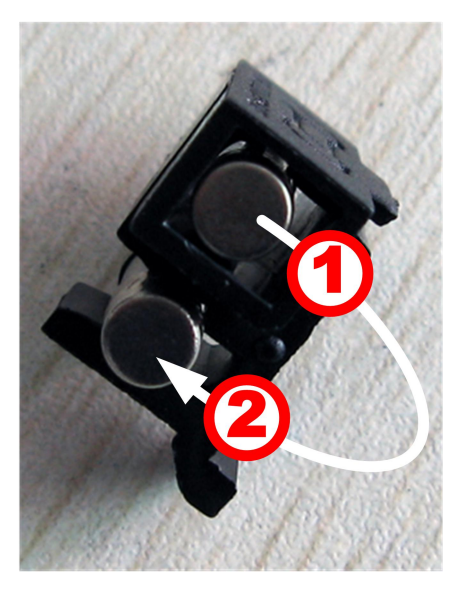

Fig. 5-2

Step 5, Reset the Fuse SeatReplace the fuse seat in the power socket.Step 6, Switch On the PowerPlug the socket and switch on the power.

(2) Replace Lamps

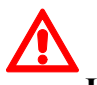

High temperature ! Wait 20 minutes before open the lamp chamber after power off to

avoid scald!

**Step 1, Tools Preparation** 

Prepare a 6×150mm Cross Blade screwdriver and a pair of glove.

#### Step 2, Power Off

Switch off the power supply and unplug the socket.

#### Step 3, Open the Cover

Unscrew the 4 screws indicated in Fig.5-3(Each side with 2 screws)and remove the cover.

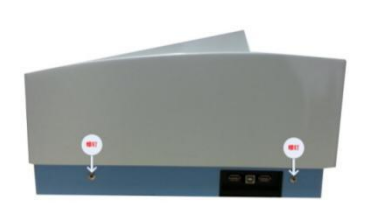

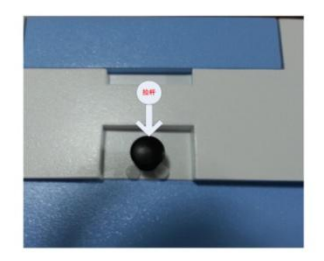

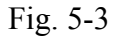

## Step 4, Open the Cover of the Light Chamber

Unscrew the 2 screws on the light chamber cover and remove it(Fig.5-4).

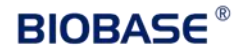

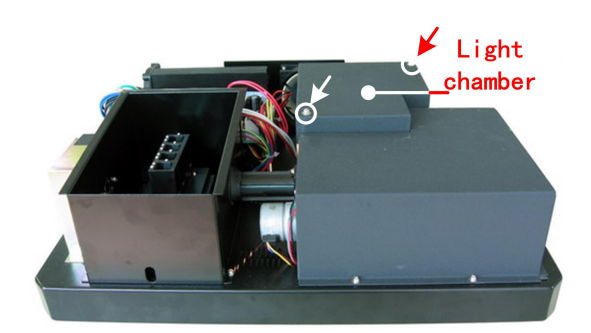

Fig. 5-4

## Step 5, Replace the D2 Lamp

Unscrew the 2 screws on the D2 Flange (No.1 in Fig. 5-5), unplug the connector in the power board(No. 2)and remove the D2 lamp. Draw on the cotton glove and replace a new lamp. Fix the 2 screws and plug the connector again.

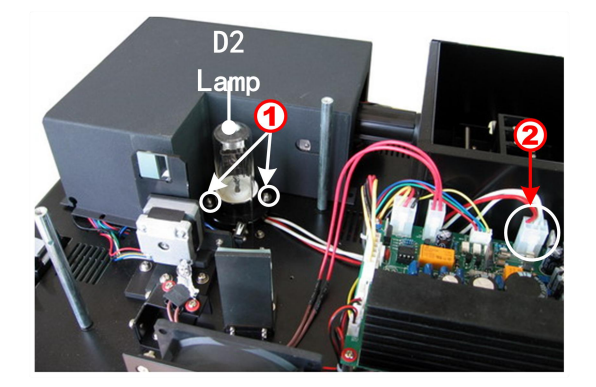

Fig. 5-5

## Step 6, Replace W Lamp

Remember the direction of the filament before pull out the W lamp. Be sure that the new lamp's filament is in the same direction as before.

Pull out the defected W lamp and draw on the cotton glove. Insert the new W lamp as deep as possible on the lamp seat. Be sure to keep the filament in the same direction as the old one face.

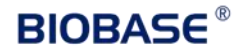

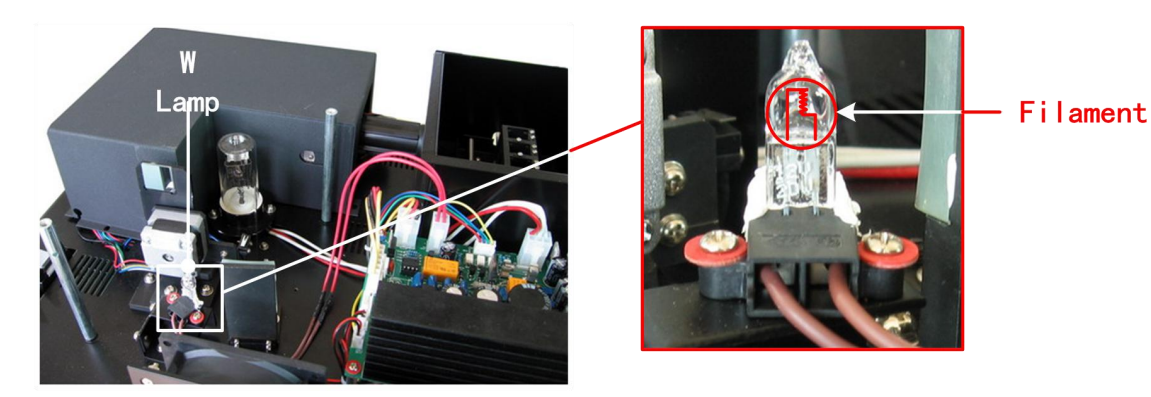

Fig. 5-6

## Step 7, Adjust the Position of the W Lamp

Switch on the power,(the Switch Mirror should be placed to the position as Fig. 5-7 indicates). Observe the entrance facula, and it should in the center of the entrance hole(Fig.5-7). If the facula deviate to Left or Right, then loosen the No.1 screws in Fig. 5-8 and move the lamp seat to Left or Right until it focus on the center of the slot. Then fix the screws. If the facula deviate to Up and Down, then loosen the No.2 screws in Fig. 5-8 andmove the lamp seat Up and Down until the facula focus on the center of the slot. Then fix the No. 2 screws again.

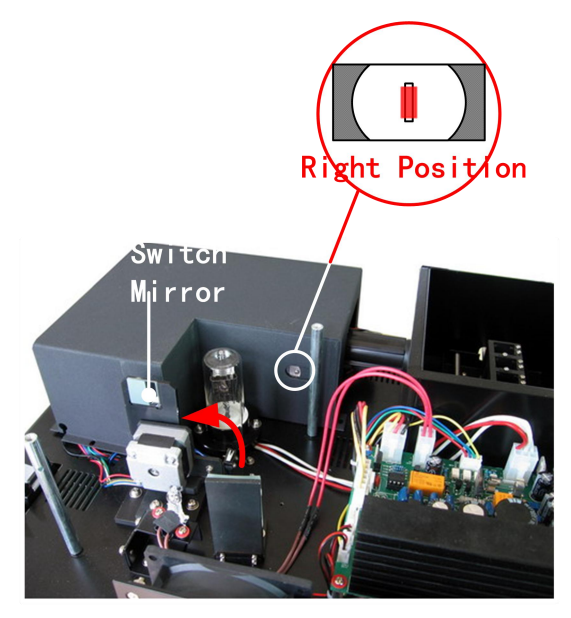

Fig. 5-7

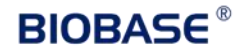

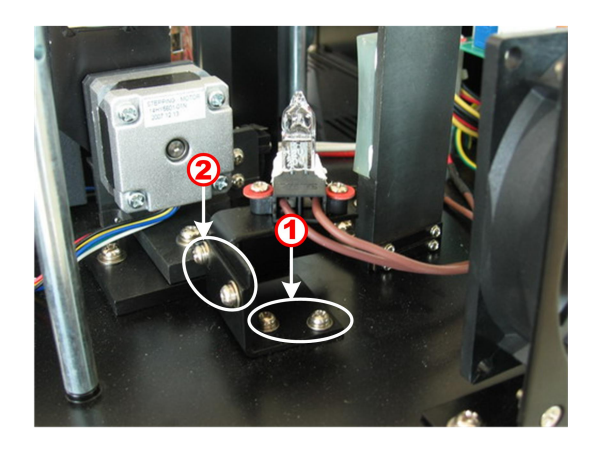

Fig. 5-8

## Step 8, Finish

Reset the cover of the light chamber and fix the screws. Reset the cover of theinstrument and fix the screws. Recover the Pole in the compartment, then the course finished.

## (3) Replace the Battery

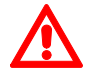

Be sure to switch off the power supply and unplug the socket before open the Bottom

Cover !

## **Step 1, Prepare the Tools**

Prepare a 6×150mm Cross Blade Screwdriver.

## Step 2, Switch Off the Power Supply

Switch off the power supply and unplug the socket.

## Step 3, Open the Bottom Cover Plate

Unscrew the 13 screws indicated in Fig.5-9 then remove the bottom plate.

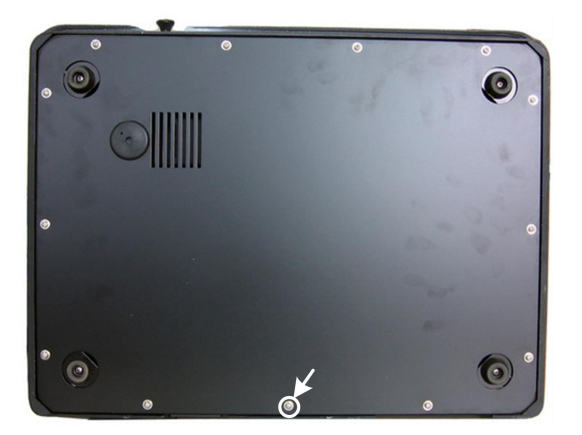

Fig. 5-9

#### **Step 4, Replace the Battery**

Pick out the old battery and replace a new one(Fig. 5-10).

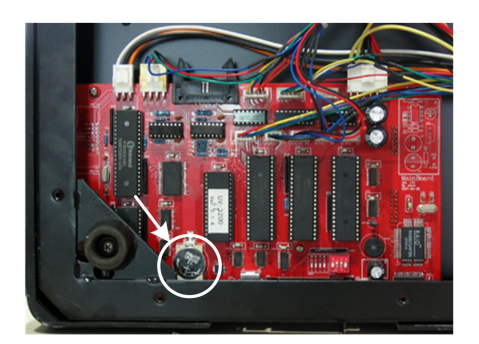

Fig. 5-10

## Step 5, Finish

Recover the bottom plate and fix the 13 screws, then the course finishes.

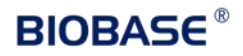

## **Appendix 1: Consumable Sheet**

Deuterium Lamp Tungsten Lamp 10mm Cuvette Glass (4PCS/BOX) 10mm Cuvette Quartz (4PCS/BOX)

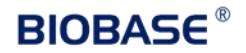

## **BIOBASE GROUP**

2# building, No.9 Gangxing Road, High-tech Zone, Jinan City, Shandong Province, China Tel: +86-531-81219803/01 Fax: +86-531-81219804 Inquiry: export@biobase.com Complaints: customer\_support@biobase.cc After-sales service: service\_sd@biobase.cc; service\_ivd@biobase.cc Web: www.biobase.cc/www.meihuatrade.com / www.biobase.com